# Søgning efter og navigation til en marineservice

Sådan finder du og navigerer til en marineservice fra din nuværende position:

- 1. På skærmen Hjem skal du trykke på Find > Offshore service.
- 2. Tryk på den type marineservice, du vil navigere hen til. Plotteren viser en liste over de 50 nærmeste positioner samt afstand og pejling hen til dem.
- 3. Tryk på den marineservice, du vil navigere hen til. Der vises et skærmbillede med oplysninger om den marineservice, du har valgt
- 4. Tryk på Naviger til > Kør til for at navigere direkte til positionen. (Eller tryk på Lav rute til for at oprette en specifik rute til positionen).
- 5. Følg den farvede linje på skærmen til destinationen.

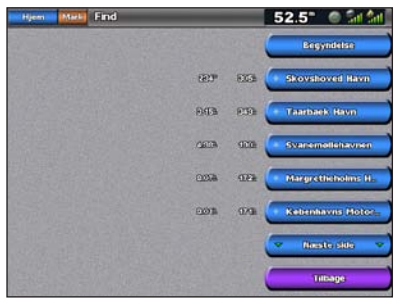

Liste over marineserviceemner

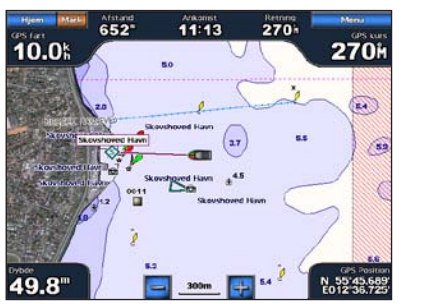

Kør til destination

# Navigation til en destination på kortet

Sådan navigerer du til en destination på kortet:

- 1. På skærmen Hjem skal du trykke på Kort > Navigationskort.
- 2. Tryk på det punkt på kortet, som du vil navigere til. En markør (()) markerer punktet.
- 3. Tryk på Naviger til.
- 4. Tryk på Kør til for at navigere til positionen.
- 5. Følg linjen på navigationskortet til destinationen

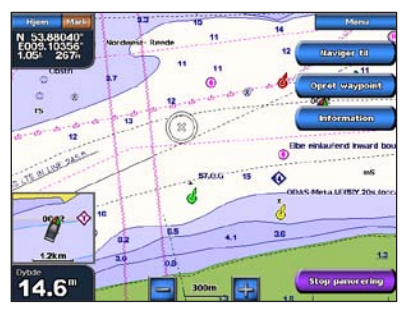

Navigationskort

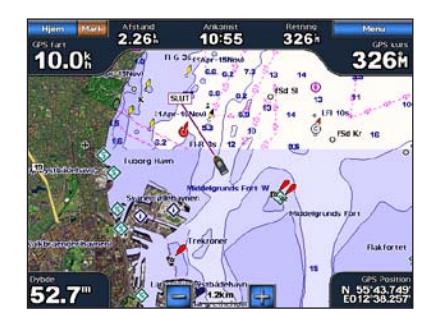

Kør til destination

# Markering af et waypoint

Sådan markerer du din nuværende position som et waypoint:

- 1. Tryk på Marker fra en hvilken som helst skærm.
- 2. Tryk på Rediger for at angive et specifikt navn, symbol, vanddybde eller vandtemperatur, eller for at tilføje en kommentar.

### Sådan opretter du et nyt waypoint:

- 1. På skærmen Hjem skal du trykke på Kort > Navigationskort.
- 2. Tryk på den position, du vil gemme som waypoint.
- 3. Tryk på Opret waypoint.

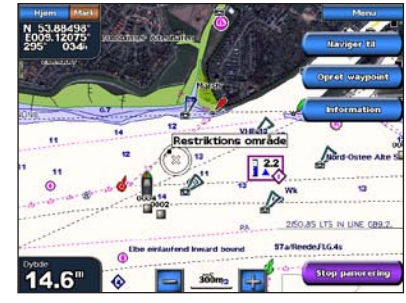

Navigationskort

# Redigering eller sletning af et waypoint

### Sådan redigerer du et waypoint:

- 1. På skærmen Hjem skal du trykke på Kort > Navigationskort.
- 2. Tryk på waypointet på navigationskortet.
- 3. Tryk på knappen til det waypoint, du vil redigere.
- 4. Tryk på Rediger.
- 5. Tryk på den waypoint-attribut, du vil ændre (Navn, Symbol, Dybde, Vand temp. eller Bemærkning).

### Sådan sletter du et wavpoint:

- 1. På skærmen Home trykker du på Information > Bruger data > Waypoints.
- 2. Tryk på det waypoint, du vil slette.
- 3. Tryk på Gennemse > Slet.

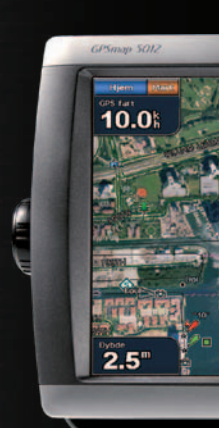

# GPSMAP<sup>®</sup> 5000-serien lynvejledning

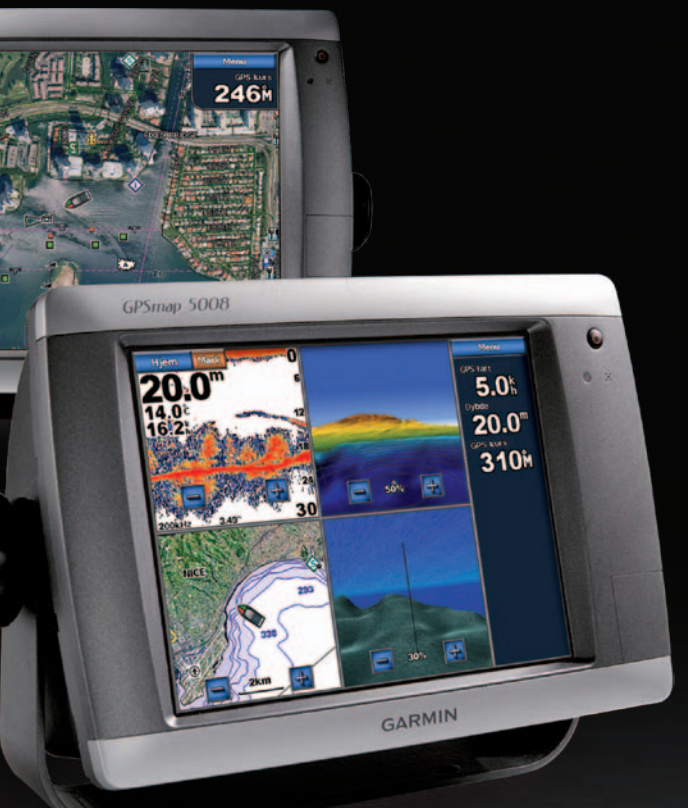

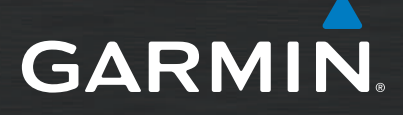

# Sådan tænder og slukker du enheden

#### Sådan tænder du for plotteren:

- 1. Tryk kort på 🕛 Tænd/sluk-knappen
- 2. Når advarselsskærmen vises, skal du trykke på OK.

#### Sådan slukker du for plotteren:

- 1. Tryk på 🕛 Tænd/sluk-knappen, og hold den nede.
- 2. Hvis der er tilsluttet én plotter, slukkes plotteren. Hvis der er tilsluttet flere plottere, kommer der en meddelelse frem med spørgsmålet: Vil du slukke for hele systemet. Tryk på Ja for at slukke for hele netværket, eller tryk på Nej for at sætte plotteren i dvaletilstand.

#### Se guiden Vigtige produkt- og sikkerhedsinformationer i æsken med produktet for at se produktadvarsler og andre vigtige oplysninger.

# Justering af baggrundsbelysning og farvevalg

### Sådan justerer du niveauet for baggrundsbelysningen:

- 1. Mens plotteren er tændt, skal du trykke kortvarigt på 🕐 Tænd/sluk-tasten
- 2. Tryk på Baggrundslys.
- 3. Vælg en mulighed for at justere baggrundsbelysningen:
  - Hvis plotteren automatisk skal justere baggrundslyset til den omgivende belysning, skal du trykke på Auto.
  - Hvis du selv vil justere baggrundsbelysningen, skal du trykke længe på Op eller Ned eller trykke på og trække lysstyrkelinjen.

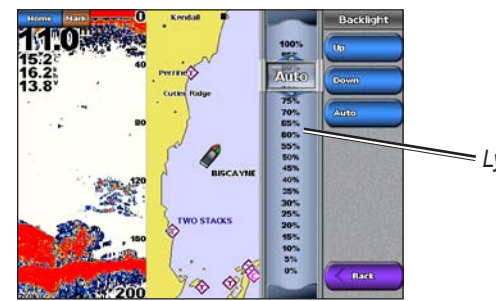

= Lysstyrkelinje

### Sådan justerer du farvevalget:

- 1. Tryk kort på 🕛 Tænd/sluk-knappen.
- 2. Tryk på Farvevalg.
- 3. Tryk på Dag farver, Nat farver eller Auto.

# Brug af MOB-funktionen (Mand over bord)

### Sådan markerer du og navigerer til en MOB-position (Mand over bord):

- 1. På skærmen Hjem trykker du på Mand over bord.
- 2. Tryk på Ja for at begynde at navigere til MOB-positionen.

#### Sådan sletter du en MOB-position:

- 1. På skærmen Hjem trykker du på Information > Bruger data > Waypoints.
- 2. Tryk på den MOB-position, du ønsker at slette. MOB-positioner er markeret med -symbolet.
- 3. Tryk på Gennemse > Slet.

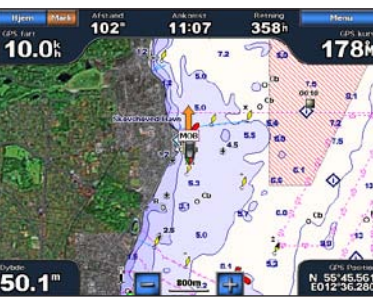

Mand over bord

51.4" @ 54

# Brug af kombinationsskærmbilleder

#### Sådan skifter du og får adgang til skærmkombinationer:

- 1. Gennemfør en af følgende handlinger for at adgang til skærmen Rediger kombination:
  - Mens du får vist en kombinationsskærm, skal du trykke på Menu > Skift kombination.
- På skærmen Hjem trykker du på Kombinationer > Ubrugt kombi side (hvis der er en åben).
- 2. Vælg en mulighed for at tilpasse skærmen Kombinationer. Hvis du har et BlueChart<sup>®</sup> g2 Vision<sup>®</sup> SD-kort eller en tilslutning til netværksenheder som f.eks. ekkolod og radar, vil der være flere valgmuligheder for kombinationsskærme.
- Tryk på Funktioner for at vælge antallet af kombinationsskærme.
- Tryk på Layout for at ændre til lodret eller vandret layout
- Tryk på Data felter for at slå datafelter til eller fra.
- Tryk på en nummereret valgmulighed, f.eks. 1. Navigationskort

#### eller 2. Perspektiv 3D

i eksemplet, for Kombinationsskærm at vælge den kombinationsskærm, du vil have vist.

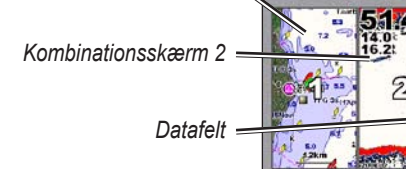

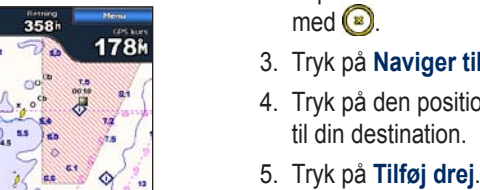

- trykke på Tilføj drej.
- 7. Tryk på **Færdig** for at afslutte ruten, eller vælg Annuller rute for at slette ruten

#### Sådan opretter du en rute et andet sted:

- med 🔞
- Tryk på Tilføj drej.
- 4. Tryk på positionen for det første drej.

#### Sådan redigerer du en rute:

- 2. Tryk på den rute, du vil redigere.

fra Garmin

# Oprettelse og redigering af ruter

#### Sådan opretter du en rute fra din nuværende position: 1. På skærmen Hjem skal du trykke på Kort > Navigationskort.

2. Tryk på din destination på navigationskortet. Tryk på og træk skærmbilledet Navigation for at panorere hen over kortet. Destinationen markeres

#### 3. Tryk på Naviger til > Lav rute til.

4. Tryk på den position, hvor du vil tilføje det sidste drej

6. For at tilføje yderligere drej skal du fortsætte med at trykke på de steder, hvor du vil tilføje et drej (idet du arbeider dig baglæns fra destinationen), og derefter

# 1. På skærmen Hjem trykker du på Information > Bruger data > Ruter > Ny rute > Brug kort.

2. Tryk på rutens startpunkt. Startpunktet markeres

5. Tryk på Tilføj drej. Gentag, indtil ruten er færdig.

#### 1. På skærmen Hjem trykker du på Information > Bruger data > Ruter.

3. Tryk på Gennemse > Rediger rute. Du kan redigere rutens navn eller drei eller slette ruten.

Gå ind på www.garmin.com for at få yderligere oplysninger og dokumentation.

Garmin<sup>®</sup>, Gamin-logoet, GPSMAP<sup>®</sup>, BlueChart<sup>®</sup> og g2 Vision<sup>®</sup> er varemærker tilhørende Garmin Ltd. eller dets datterselskaber, registreret i USA og andre lande. Disse varemærker må ikke anvendes uden udtrykkelig tilladelse

> © 2007-2010 Garmin Ltd. eller dets datterselskaber Delnummer 190-00803-56 Rev. C

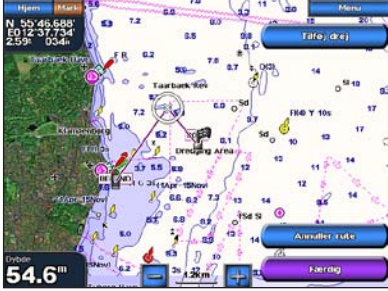

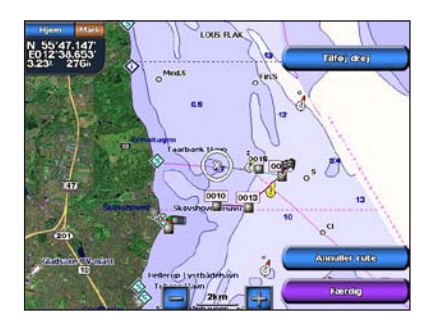

Trvkt i Taiwan